## USING GENESIS PARENT PORTAL TO REQUEST COURSES FOR THE SCHOOL YEAR

## **DIRECTIONS TO REQUEST COURSES via the GENESIS PARENT PORTAL:**

- Log onto the Genesis Parent Portal: <u>https://parents.winslow-schools.com/genesis/parents?gohome=true</u>
- If you have more than one (1) child, please select the child for whom you are requesting courses from the drop down menu
- Click the SCHEDULING tab then REQUESTS tab

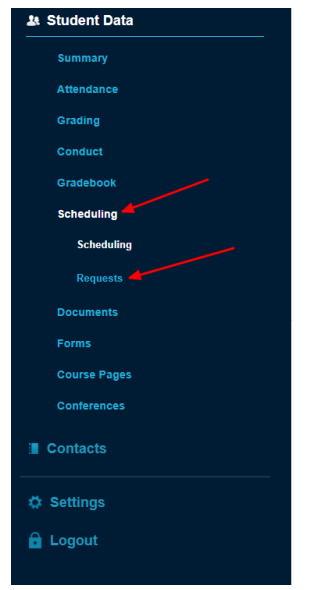

• For each subject area click "Request a course" for the subject area you want to request a course for Health Subject Area

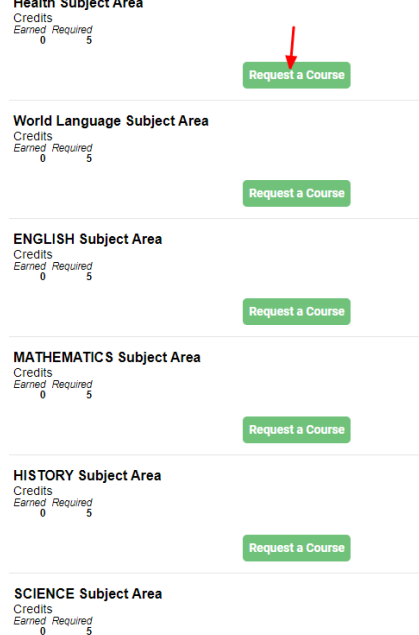

• Once on the course catalog page, click "Add", and then click "OK" to confirm your request.

| This Year                                       | Next Year                       |
|-------------------------------------------------|---------------------------------|
| School:                                         | Winslow Township High School    |
| Grade:                                          | 09                              |
|                                                 |                                 |
| Course Catalog for<br>Health                    |                                 |
| Status Icons:                                   | X                               |
| 6030 - PE/HEALTH<br>Credits 5                   | Add                             |
| 603527 - PE/Health 10 Adaptive<br>Credits 5     | Grades 09 10 11 12              |
| 600666 - Physical Education/Health<br>Credits 5 | MS<br>Grades 09 10 11 12<br>Add |

## \*You may request up to 3 courses in the Electives Subject Area and 1 course in each of the other subject areas.\*

• Once you have made all of your course requests, you will see a red circle with white line in the center showing that you have requested that course (example below).

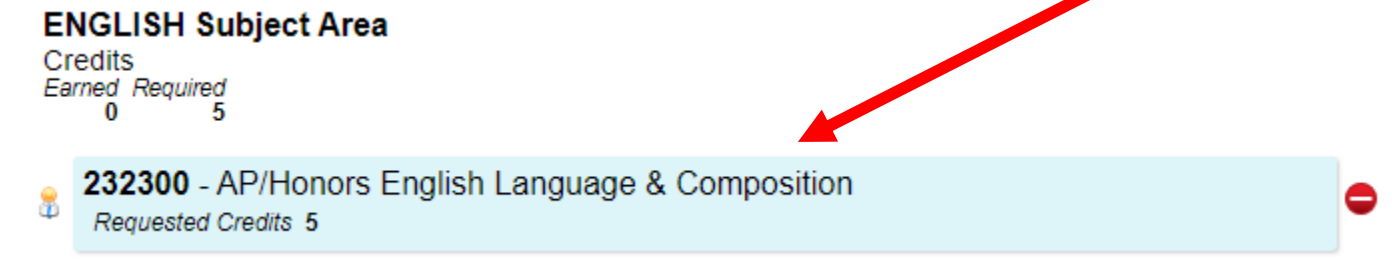